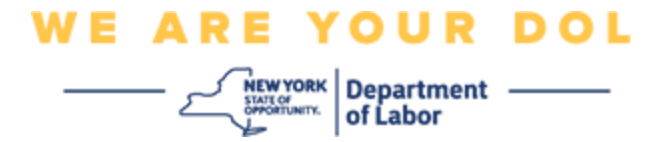

## 다단계 인증(MFA) 설정 지침

뉴욕주는 일부 공개 애플리케이션에 다단계(MFA)을 사용하기 시작했습니다. MFA는 계정의 안전과 보안을 보장하는 방법입니다. 그것은 본인 스스로가 단지 암호 외에 누구인지 신원을 확실히 증명하는 두 번째 요소를 필요로 합니다. MFA로 보호되는 애플리케이션을 사용할 경우, 누군가가 귀하의 암호를 추측하거나 도용해도 두 번째 요소 없이 로그인할 수 없습니다. 사용자 본인이 알고 있는 것이 암호라면, 두 번째 요소는 사용자 본인을 나타내는 것(일반적으로 생체 인식 장치에서 읽음) 또는 사용자의 신체적 특징입니다.

**팁:** 다단계 방법은 두 개 이상 설정하는 것이 좋습니다.

색인

MFA 셀프 서비스 OKTA 관리 절차

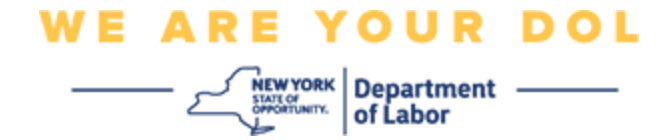

MFA 셀프 서비스 OKTA 관리 절차

1. <u>my.ny.gov</u> 로그인 화면으로 이동하여 Sign In을 클릭합니다.

| NY.gov ID                                                                                  |  |  |  |
|--------------------------------------------------------------------------------------------|--|--|--|
| Sign In                                                                                    |  |  |  |
| Forgot your <u>Username</u> or <u>Password</u> ?<br><u>NY.gov ID - Terms of Service</u>    |  |  |  |
| Don't have an Account?                                                                     |  |  |  |
| If you do not have an NY.gov ID Username and<br>Password, click the above link to sign up. |  |  |  |

2. 사용자 이름과 암호를 입력하고 Sign In을 클릭합니다.

| Secure Access to New York State Services |
|------------------------------------------|
| Username                                 |
| Password                                 |
| Sign In                                  |
| Forgot Username? or Forgot Password?     |
| Create an Account                        |
| Need help? <u>Get Assistance</u>         |

NYS 노동부 | NYSDOL | MFA – 셀프 서비스 관리 2022년 8월 | 2 / 6페이지

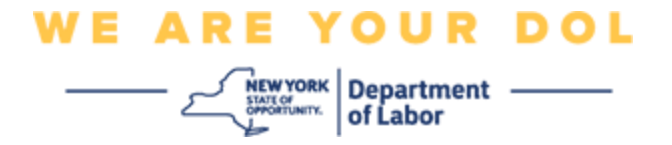

3. 페이지 상단에서 Update My Account를 선택합니다.

| NY.gov ID                          | Change Pasaword                                           | Update My Account | About NY.gov ID    | Help Desk Information                                                                                | Privacy Policy | Terms of Service |
|------------------------------------|-----------------------------------------------------------|-------------------|--------------------|----------------------------------------------------------------------------------------------------|----------------|------------------|
| Welcome toth , You<br>Last login - | r are logged in as - doltest                              | mfal0             |                    |                                                                                                    |                |                  |
|                                    |                                                           | U                 |                    | REGISTER<br>TO VOTE<br>Sign up online or<br>download and mail<br>in your application<br>REGISTER NOW |                |                  |
|                                    |                                                           |                   | You have access to | the following services                                                                               |                |                  |
| Der                                | Labor Online Services<br>partment of Labor Online Service | 8                 |                    |                                                                                                    |                |                  |

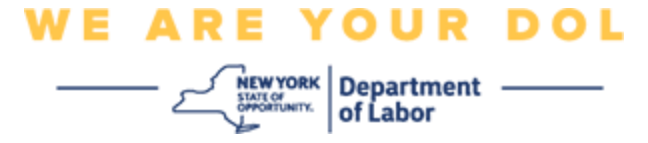

주: 계정에 MFA를 설정한 경우 화면 왼쪽 상단에 OKTA MFA를 관리하는 옵션이 표시됩니다.

4. OKTA MFA를 관리하려면 Here를 선택합니다.

| NY.gov ID                                                        | Online Services | FAQs | About NY.gov ID | Help Desk Information |  |  |
|------------------------------------------------------------------|-----------------|------|-----------------|-----------------------|--|--|
|                                                                  |                 | - 1  |                 |                       |  |  |
| To manage OKTA MFA, please click <u>here</u>                     |                 |      |                 |                       |  |  |
| Please complete the form below to update your NY.gov ID account. |                 |      |                 |                       |  |  |

추가 인증 섹션에서 현재 설정한 다단계 인증 방법이 활성화된 것으로 표시됩니다.

5. 오른쪽 상단에 있는 Edit Profile을 클릭합니다.

| okta                        | Q Bearch your apps               |                                         |                                                                                     |                            |
|-----------------------------|----------------------------------|-----------------------------------------|-------------------------------------------------------------------------------------|----------------------------|
| My Aops<br>Work             | Account                          |                                         |                                                                                     | Z Edit Profile             |
| Add section 🕀               | 1 Personal Informa               | ition                                   | ✓ Extra Verification                                                                | _                          |
| A Notifications 1           | First name                       | tuthi                                   | Estra verification increases year account se<br>Otto and other applications you use | ocurity when signing in to |
| Add apps                    | Last name                        | tallhi                                  | Construction approximation process                                                  |                            |
|                             | Okta username                    | doltestinfa10                           | Okta Wenty                                                                          | Crobiet                    |
|                             | Primary email                    | pisingan@gmail.com                      | Google Authenticator                                                                | Duatient                   |
|                             | Secondary email                  |                                         |                                                                                     |                            |
|                             | Mobile phone                     |                                         | SMS Authentication                                                                  | Enubled                    |
| Last sign in: 4 minutes ago | DTF File Exchange<br>Application | 11                                      | Voice Call Authentication                                                           | Distint                    |
| © 2022 Okta, Int.           | nyisoguid                        | 9d63530.6e37.4d5e-8548-<br>en7635ce456e | L                                                                                   |                            |

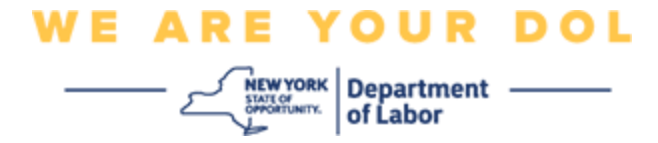

6. 계정 비밀번호를 입력하고 Verify를 선택합니다.

| 🔒 NY.GOV ID                             | midfirst midlast |
|-----------------------------------------|------------------|
| Please verify your password<br>Password |                  |
| Verify                                  |                  |

계정에 이미 설정한 기존 MFA 인증 방법을 사용하여 인증하라는 메시지가 표시됩니다. 둘 이상의 방법이 설정된 경우 사용하려는 방법을 선택할 수 있습니다.

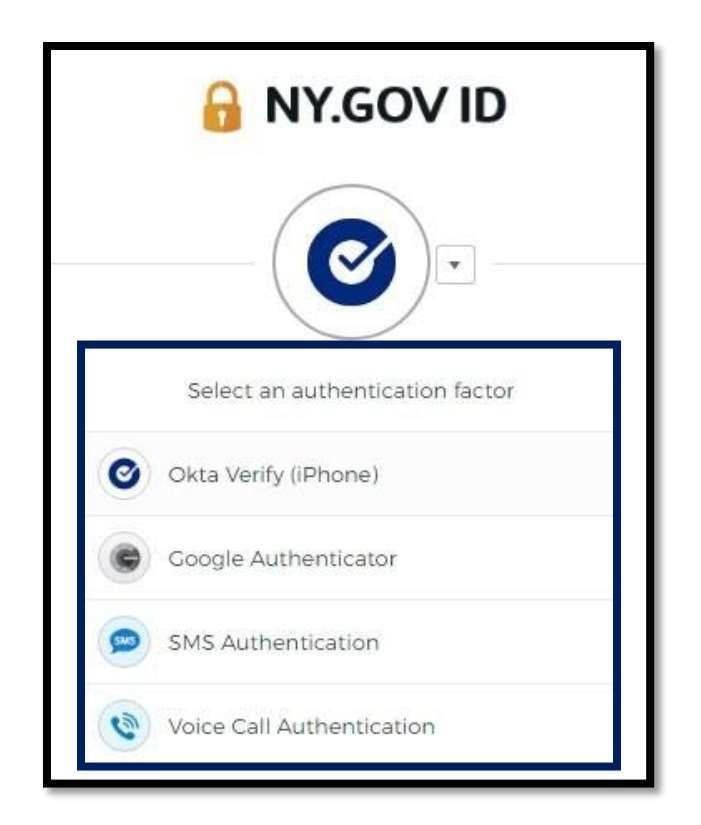

NYS 노동부 | NYSDOL | MFA - 셀프 서비스 관리 2022년 8월 | 5 / 6페이지

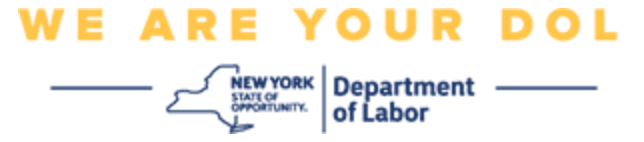

 이제 Set up을 선택하여 추가 다단계 인증 방법을 구성하거나 Remove를 선택하여 기존 인증 방법을 지울 수 있습니다. 기존 인증 방법을 변경해야 하는 경우 Remove를 선택하면 설정 옵션이 나타납니다.

| ✓ Extra Verification                                                                                      |        |  |  |  |
|----------------------------------------------------------------------------------------------------|--------|--|--|--|
| Extra verification increases your account security when signing in to Okta and other applications you use |        |  |  |  |
| Okta Verify                                                                                               | Set up |  |  |  |
| Google Authenticator                                                                                      | Set up |  |  |  |
| SMS Authentication                                                                                        | Remove |  |  |  |
| Voice Call Authentication                                                                                 | Set up |  |  |  |

메인 페이지로 돌아가기